# **Tutoriel forum PhpBB**

Voici un petit mode d'emploi simplifié qui vous permettra de:

- vous familiariser avec les différentes façons de participer à ce forum.
- vous rappeler également quelques règles de base.

Ce petit mode d'emploi peut être utile aux nouveaux membres comme aux anciens qui ne savent peut être pas toujours comme procéder suivant les circonstances.

### <u>A quoi sert ce forum ?</u>

Pour répondre à cette question simple, il suffit de lire le seul sujet accessible librement sur la page d'accueil du forum : **A quoi sert ce forum ?** 

### <u>S'inscrire</u>

| 😑 🗩 Forums 🤼 Membres 🗸                                                                                                    |                                                                                                    |     |
|----------------------------------------------------------------------------------------------------|----------------------------------------------------------------------------------------------------|-----|
| Q Rechercher  Connexion                                                                                                    |                                                                                                    |     |
| Accueil du forum                                                                                                    |                                                                                                    |     |
| Forum                                                                                                    |                                                                                                    |     |
| A quoi sert ce forum ?<br>Sujets : 2, Messages : 2                                                                                      |                                                                                                    |     |
| Connexion • Inscription                                                                                                    |                                                                                                    |     |
| Nom d'utilisateur :                                                                                                    | Mot de passe :                                                                                                    | J   |
| Qui est en ligne ?                                                                                                    |                                                                                                    |     |
| Au total, il y a 1 utilisateur en ligne :: 0 inscrit, 0 invisible et 1 i<br>Le nombre maximal d'utilisateurs en ligne simultanément a é | invité (selon le nombre d'utilisateurs actifs des 5 dernières minut<br>té de <b>53</b> le 11 Septembre 2015, 10:59 | es) |
| Utilisateurs inscrits : Aucun utilisateur inscrit<br>Légende : Administrateurs, Modérateurs généraux                                    |                                                                                                    |     |

En cliquant sur "Inscription, on peut (on "doit") lire les règles du forum et si on les accepte, on arrive sur le formulaire d'inscription.

On remplit les différents champs de saisie, on termine par le code de confirmation (qui évite l'inscription par des robots informatiques) et on valide.

| 😑 🗩 Forums 🛝 Memb                                                                | res 🗸                                                                                                    |
|----------------------------------------------------------------------------------|----------------------------------------------------------------------------------------------------|
| Q Rechercher  Connexion                                                          | La Inscription                                                                                                    |
| Accueil du forum                                                                 |                                                                                                    |
|                                                                                  |                                                                                                    |
| Sète en transition - Inscri                                                      | ption                                                                                                    |
|                                                                                  | Veuillez noter que vous devez saisir une adresse de courrier électronique correcte afin que votre compte soit activé. L'administrateur vérifiera votre compte et s'il est |
| Nom d'utilisateur :<br>Doit être compris entre 5<br>caractères et 20 caractères. | maelic.p                                                                                                    |
| Adresse de courrier<br>électronique :                                            | mon.email@free.fr                                                                                                    |
| Mot de passe :                                                                   |                                                                                                    |
| entre 6 caractères et 100                                                        |                                                                                                    |
| caractères de long et doit contenir<br>des lettres en majuscules et en           |                                                                                                    |
| minuscules.                                                                      |                                                                                                    |
| Confirmer le mot de passe :                                                      |                                                                                                    |
| Langue :                                                                         | Français                                                                                                    |
| Mon fuseau horaire :                                                             | UTC+01:00 - 16 Janvier 2016, 14:33 🔹                                                                                                    |
|                                                                                  | Europe/Paris ·                                                                                                    |
|                                                                                  |                                                                                                    |
| Confirmation d'inscriptio                                                        | n                                                                                                    |
| Pour empêcher les inscription                                                    | is automatisées, vous devez saisir un code de confirmation. Le code est affiché dans l'image que vous devriez apercevoir cl-dessous. Si vous êtes vis                     |
| Code de confirmation :                                                           | THPP                                                                                                    |
|                                                                                  | Rafraichir le code de confirmation                                                                                                    |
|                                                                                  | Veuillez saisir le code tel qu'il apparaît dans l'image. Toutes les lettres sont insensibles à la casse.                                                                  |
|                                                                                  |                                                                                                    |
|                                                                                  | Réinitialiser <b>Envoyer</b>                                                                                                    |

#### On reçoit alors un email qui indique :

Bienvenue sur les forums de Sète en transition

Veuillez conserver ce courrier électronique dans vos archives. Les informations concernant votre compte sont les suivantes :

Nom d'utilisateur : votre.login

Lien du forum :

http://forum.seteentransition.org

Votre compte est actuellement inactif et devra être approuvé par un administrateur avant que vous ne puissiez vous connecter. Un autre courrier électronique sera envoyé lorsque cela aura été effectué.

Votre mot de passe a été stocké en toute sécurité dans notre base de données et ne pourra pas être retrouvé. Dans le cas où vous l'oubliez, vous pourrez le réinitialiser en utilisant l'adresse de courrier électronique associée à votre compte.

Nous vous remercions de votre inscription.

Cordialement, l'équipe du forum.

Une fois cette étape passée, vous devez... attendre. En effet, seul un administrateur du forum peut accepter (ou refuser) votre inscription. S'il ne reconnaît pas votre adresse email, il est possible qu'il vous envoie un mail afin de vous identifier.

## Utilisation du forum

LA principale fonction du forum est d'être informé lorsqu'un nouveau message est posté sur le forum et peut vous intéresser. Il s'agit de la fonction « d'abonnement à un forum ».

<u>S'abonner à un sujet ou à un forum</u> Pour suivre un sujet ou un forum, cliquer sur "s'abonner ce forum" en haut ou en bas de la page :

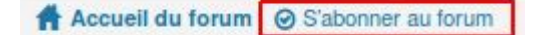

Vous recevrez alors une notification **sur votre email** dès qu'une nouvelle réponse aura été postée sur ce forum.

Pour supprimer le suivi, cliquer sur "Se désabonner du forum"

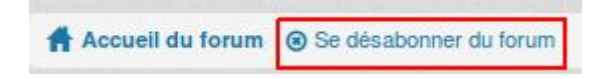

La liste des forum ou des sujets surveillés se trouve dans le **panneau de contrôle utilisateur** dans l'onglet "**Gérer les abonnements**" et peut être modifié en cochant et sélectionnant "Ne plus surveiller la sélection"

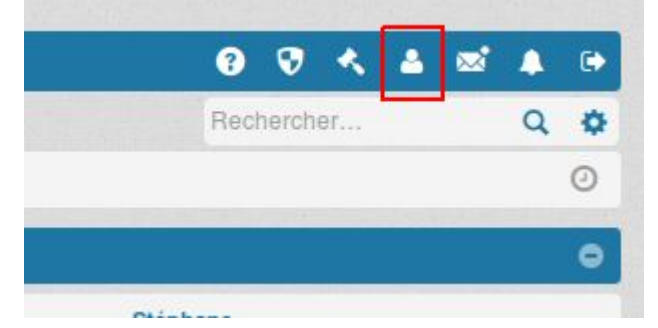

<u>Création d'un nouveau sujet</u>

- Choisir la bonne section du forum. Le forum étant divisé en plusieurs sections, une lecture attentive et une petite réflexion vous permettra de trouver la bonne section.
- Cliquer sur Nouveau sujet 🗹
- Rédiger le sujet et bien choisir son titre
- En bas du message, vous avez les possibilités suivantes:

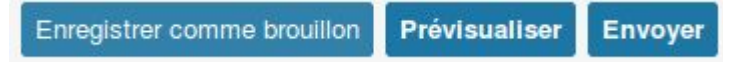

- Attention, si vous cliquez sur **Prévisualiser**, le message n'est pas posté sur le forum.
- Pour le **poster** sur le forum, cliquer sur **Envoyer**
- Il existe la possibilité de sauvegarder votre message, en cliquant sur Sauvegarder
- Dans ce cas, le message n'est pas posté sur le forum.

Par la suite, vous pouvez le **rééditer** en cliquant sur l'option **Charger un brouillon** 

• Cette option sera alors ajoutée à la liste des possibilités :

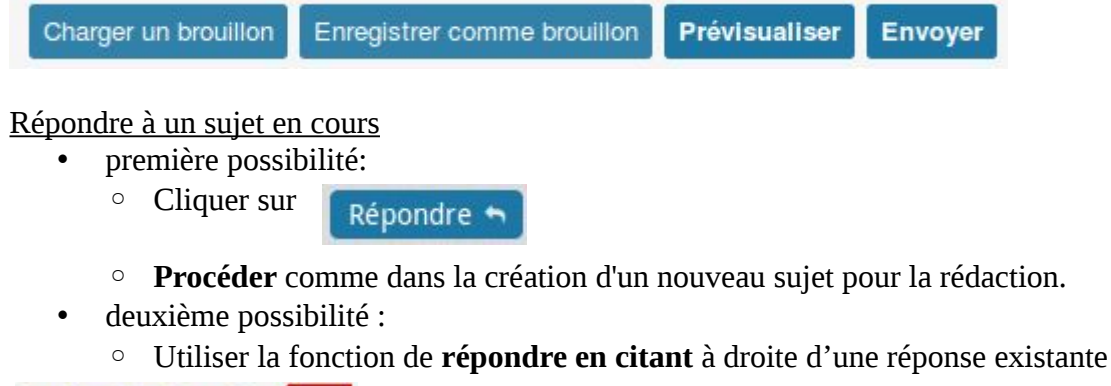

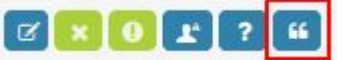

• On ne peut pas répondre à un sujet marqué Verrouillé

| A quoi sert  | ce forum ? |   |   |
|--------------|------------|---|---|
| Verrouillé 🔒 | Rechercher | Q | ٥ |
| Sujets       |            |   |   |

• Ne jamais commencer un nouveau sujet au milieu d'un autre. Dans ce cas, il vaut mieux créer un nouveau sujet.

#### Intégrer une image dans un message

Lorsque l'on veut intégrer une image ou une photo dans un sujet ou une réponse, on peut le faire en commençant son message texte comme d'habitude.

Puis à l'endroit à où l'on veut insérer l'image, on va en dessous du formulaire et dans le bloc « **options** », on choisit l'onglet « **pièces jointes** ».

|         |                                                     | Enregistre |
|---------|-----------------------------------------------------|------------|
| Options | Pièces jointes                                      |            |
| Désac   | iver le BBCode                                      |            |
| Ne pas  | analyser automatiquement la syntaxe des liens       |            |
| Recev   | oir une notification lorsqu'une réponse est publiée |            |
| Verrou  | iller le sujet                                      |            |

Là, on va chercher sur son ordinateur une image correctement dimensionnée (si on veut savoir faire ça, on suit <u>ce tutoriel</u>)

Une fois qu'elle est "chargée", on clique sur le bouton

| Options Pièces jointes                                                    |                                                                                         |
|---------------------------------------------------------------------------|-----------------------------------------------------------------------------------------|
| Si vous souhaitez insérer un ou plusieurs fichiers, veuillez compléter le | s informations demandées ci-dessous. Vous pouvez également transférer des fichiers en l |
| Ajouter des fichiers                                                      |                                                                                         |
|                                                                           | Nom                                                                                     |
| IMG_20151015_111329.jpg                                                   | Insèrer dans la ligne Supprimer le fichier                                              |
|                                                                           |                                                                                         |

#### Et dans le formulaire du message, on voit apparaître :

| Bİ        | <u>u</u> | Quote   | Code   | List  | List=   | [*]    | Img   | URL  | Normale | • | Couleur de la police |
|-----------|----------|---------|--------|-------|---------|--------|-------|------|---------|---|----------------------|
| test inse | ertio    | n image |        |       |         |        |       |      |         |   |                      |
| [attachn  | nent     | t=0]IMG | 201510 | 15_11 | 1329.jp | g[/att | achme | ent] |         |   |                      |
| voilà     |          |         |        |       |         |        |       |      |         |   |                      |

Il suffit ensuite **de prévisualiser** son message pour vérifier que l'image est bien visible...

#### Édition d'un message

• Il est toujours possible d'éditer son propre message en cliquant sur

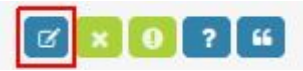

 Néanmoins, cela n'est pas conseillé lorsque ce message se trouve au milieu du fil de la discussion.

#### Suppression d'un message ou d'un sujet

Il est possible de supprimer votre message ou carrément votre sujet en cliquant sur

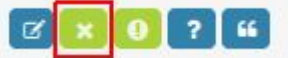

• Néanmoins, cela n'est pas conseillé lorsque votre message se trouve au milieu du fil de la discussion.

#### Améliorer votre message

Il existe plusieurs possibilités de mettre votre message en valeur :

• Utiliser en testant les différentes possibilités de la barrer de mise en forme

| B i u Quote Code List List= [*] Img URL Normale 🔻 Couleu |
|----------------------------------------------------------|
|----------------------------------------------------------|

• Un petit conseil: utiliser ces différentes possibilités avec modération.

## **Des questions ?**

Envoyer un mail à <u>moderateur@seteentransition.org</u>